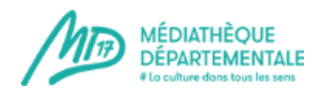

### Insérer un fichier (.pdf) dans un évènement/article

Voici la marche à suivre pour insérer un fichier (dans la partie « description complète » pour un événement par exemple ou dans le corps d'un article).

**Rappel :** ne pas mettre de fichier (ni de vidéo) dans la « description courte » d'un événement. Cette partie est réservée à une simple phrase d'accroche, afin d'offrir une meilleure lisibilité au site.

La marche à suivre est quasiment la même que pour insérer une image.

Votre fichier se trouve sur votre ordinateur. Vous devez désormais l'envoyer sur le serveur de la MD17 afin qu'il apparaisse dans votre évènement/article.

Voici comment procéder :

# Description complète Cliquez ici : Insérer/modifier un fichier O B I I I I I I I I I I I I I I I I I I I I I I I I I I I I I I I I I I I I I I I I I I I I I I I I I I I I I I I I I I I I I I I I I I I I I I I I I I I I I I I I I I I I I I I I I I I I I I I I I I I I I I I I I I I I I I <t

| Cette fenetre s'ouvre | etre s'ouv | fenêt | Cette |  |
|-----------------------|------------|-------|-------|--|
|-----------------------|------------|-------|-------|--|

| Avance                                                                                                    |            |                                                                         |                                                          |                                              |                   |                              |
|----------------------------------------------------------------------------------------------------|------------|-------------------------------------------------------------------------|----------------------------------------------------------|----------------------------------------------|-------------------|------------------------------|
|                                                                                                    |            |                                                                         |                                                          |                                              |                   |                              |
| e                                                                                                    |            |                                                                         |                                                          |                                              |                   |                              |
| mat du lien                                                                                                    | Link       |                                                                         | Ouvrir avec                                              |                                              | Non défini        |                              |
| exte                                                                                                    |            |                                                                         |                                                          | Cible                                        | Afficher dans une | nouvelle fenêtre             |
| formations                                                                                                    | 🔽 Icône    | V Texte                                                                 | ✓ Taille                                                 |                                              | 🖸 🔽 Date          | C                            |
| asse de Taille                                                                                                    |            |                                                                         | Classe de Da                                             | ite                                          |                   |                              |
| / ( 30 Dossiers, 67 Fichiers)<br>Dossiers                                                                                                    | Cliquer ic | i:A_images_                                                             | _dépôts                                                  |                                              | Nouveau do:       | ssier 🚯 Envoyer 🕜<br>Détails |
| 100                                                                                                    |            | agents                                                                  |                                                          |                                              | -                 |                              |
| Racine                                                                                                    |            |                                                                         |                                                          |                                              |                   |                              |
| <ul> <li>Racine</li> <li>agents</li> <li>A_images2019</li> </ul>                                                                                    |            | A_images2019                                                            | its Les non                                              | ns des                                       |                   |                              |
| <ul> <li>Racine</li> <li>agents</li> <li>A_images2019</li> <li>A_images_dépôts</li> </ul>                                                           |            | A_images2019<br>A_images_depô                                           | ⁺⁵ Les non<br>dépôts                                     | ns des<br>apparaisse                         | ent               |                              |
| <ul> <li>Racine</li> <li>agents</li> <li>A_images2019</li> <li>A_images_dépôts</li> <li>ballet</li> </ul>                                           |            | A_Images2019 A_images_dep6 ballet bg_modules                            | Les non<br>dépôts<br>ici. Cliqu                          | ns des<br>apparaisse<br>uez sur vot          | ent<br>rre        |                              |
| <ul> <li>Racine</li> <li>agents</li> <li>A_images2019</li> <li>A_images_dépôts</li> <li>ballet</li> <li>bg_modules</li> </ul>                       |            | A_Images2019<br>A_images_depoid<br>ballet<br>bg_modules<br>C3rb_socials | <sup>ts</sup> Les non<br>dépôts<br>ici. Cliqu<br>dépôt/v | ns des<br>apparaisse<br>uez sur vot<br>ville | ent<br>re         |                              |
| <ul> <li>Racine</li> <li>agents</li> <li>A_images2019</li> <li>A_images_dépôts</li> <li>ballet</li> <li>bg_modules</li> <li>c3rb_socials</li> </ul> |            | A_images2019 A_images_dend ballet bg_modules c3rb_socials com_droppics  | Les non<br>dépôts<br>ici. Cliqu<br>dépôt/v               | ns des<br>apparaisse<br>uez sur vot<br>ville | ent<br>tre        |                              |

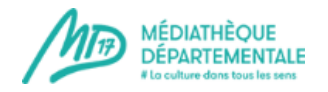

#### Nouveau dossier 🚯 Envoyer 🕜 Aide A\_images\_dépôts / Les\_Mathes / ( 0 Dossiers, 1 Fichiers) II Q Dossiers □ ↓2 ↓2 Nom Détails **▲** , ... Les\_Mathes . 🔲 🔝 expo\_tatoon\_save.jpg Les\_gonds LivreFeuille Cliquez ici pour ajouter Loulay un fichier dans votre Marennes-Hiers-Brouage dossier Marignac Mazerav Meschers Afficher Tous --Nere C Actualiser 🗸 Insérer 🗙 Annuler

### Lorsque vous avez cliqué sur le nom de votre ville/dépôt, son contenu apparaît

### Cette fenêtre s'ouvre :

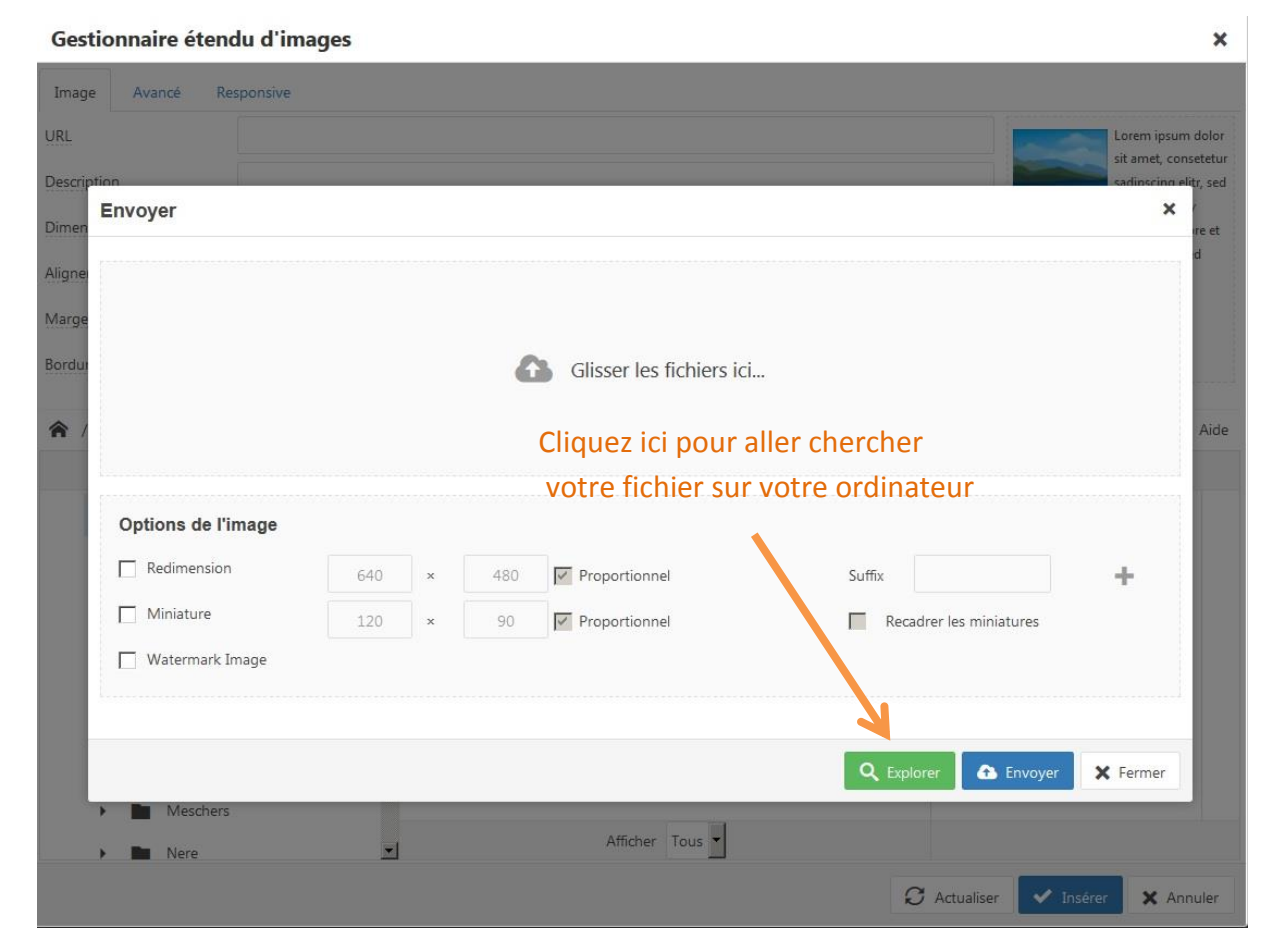

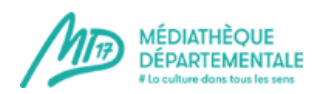

### Cette fenêtre s'ouvre, sélectionnez votre fichier (.pdf par exemple)

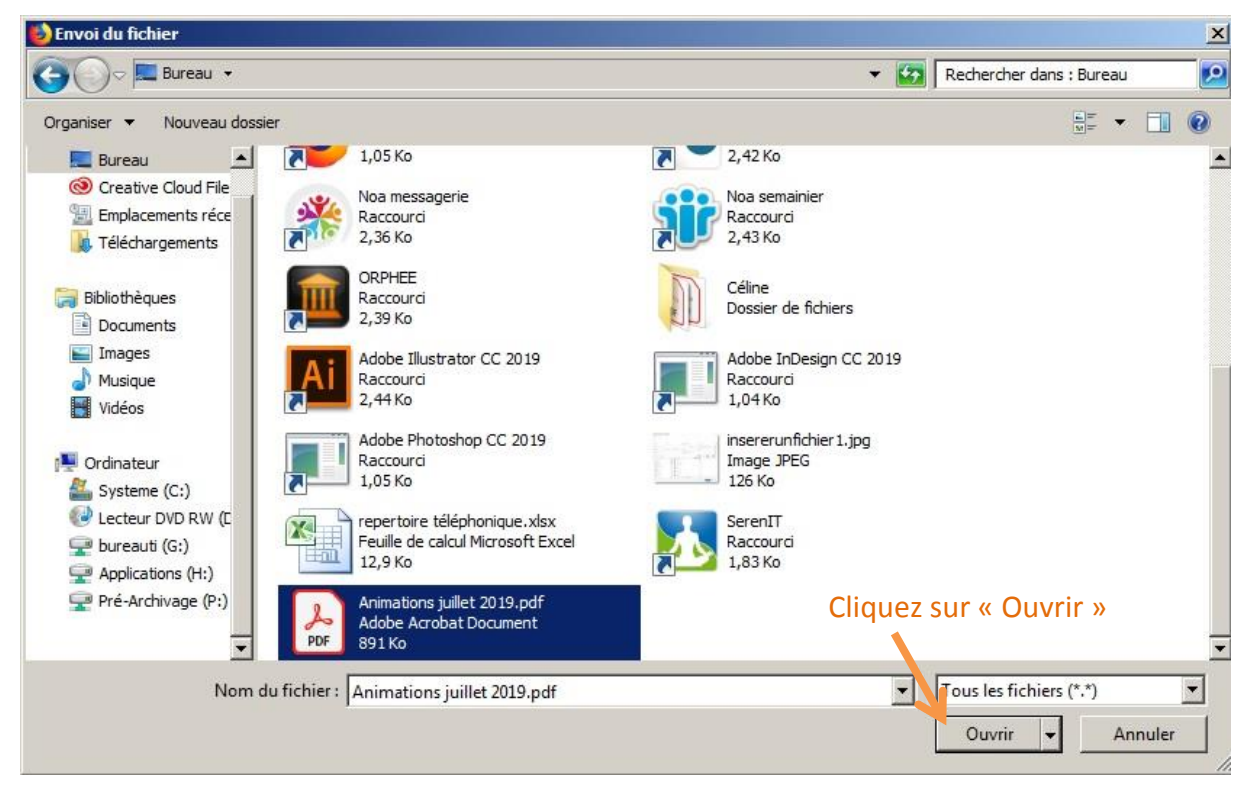

### Votre fichier est désormais prête à être envoyé sur le serveur

### Attention, les accents ne sont pas supportés par le serveur : veillez à nommer votre fichier sans utiliser d'accent.

| Gestio  | onnaire de lien sur    | fichier |   | /   |                          |                   |           |          |
|---------|------------------------|---------|---|-----|--------------------------|-------------------|-----------|----------|
| Fichier | Avancé                 |         |   |     |                          |                   |           |          |
| URL     |                        |         |   |     |                          |                   |           |          |
| Titre   |                        |         |   |     |                          |                   |           |          |
| Forma   | Invoyer                |         |   |     |                          |                   |           | ×        |
| Texte   |                        | 6       |   |     |                          |                   |           |          |
| Infor   | Animations_juillet_201 | 19      |   |     |                          | .pdf              | 891.61 Ko | Ê        |
| Class   |                        |         |   |     |                          |                   |           | - H      |
|         |                        |         |   | G   | Glisser les fichiers ici |                   |           |          |
|         |                        |         |   |     |                          |                   |           |          |
| ÷       | Options de l'image     |         |   |     | Clique                   | ez sur « Envoye   | r »       | -        |
|         | Redimension            | 640     | × | 480 | Proportionnel            | Suffix            |           | +        |
| •       | Thumbnail              | 120     | × | 90  | ✓ Proportionnel          | Cop Thu           | mbnail    |          |
| •       | Watermark Image        |         |   |     |                          |                   |           |          |
| •       |                        |         |   |     |                          |                   |           | i        |
|         |                        |         |   |     |                          | <b>Q</b> Explorer | Envoyer   | × Fermer |

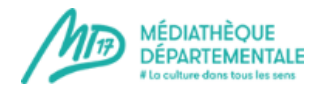

## Votre fichier se trouve désormais dans votre dossier **MAIS** attention, il n'est pas encore sélectionné pour intégrer votre évènement/article

| sur fichier |                                                             |                                                          |                                                          |                                                                                                    |                 |                                                                                                    |  |
|-------------|-------------------------------------------------------------|----------------------------------------------------------|----------------------------------------------------------|----------------------------------------------------------------------------------------------------|-----------------|----------------------------------------------------------------------------------------------------|--|
|             |                                                             |                                                          |                                                          |                                                                                                    |                 |                                                                                                    |  |
|             |                                                             |                                                          |                                                          |                                                                                                    |                 |                                                                                                    |  |
|             |                                                             |                                                          |                                                          |                                                                                                    |                 |                                                                                                    |  |
| Link        |                                                             | Non défini                                               |                                                          |                                                                                                    |                 |                                                                                                    |  |
|             |                                                             |                                                          | Cible                                                    | Afficher dans une nouvelle fenêtre                                                                                                    |                 |                                                                                                    |  |
| 🔽 Icône     | Icône 🔽 Texte                                               |                                                          | í.                                                       | Date                                                                                                    |                 | C                                                                                                    |  |
|             |                                                             | Classe de D                                              | ate                                                      |                                                                                                    |                 |                                                                                                    |  |
| s)          |                                                             |                                                          |                                                          | Nouveau doss                                                                                                    | ier 🚯 Envoyer 🌘 | <b>?</b> Ai                                                                                                    |  |
| Γ           | ↓ <sup>A</sup> <sub>Z</sub> ↓ <sup>A</sup> <sub>Z</sub> Nom |                                                          |                                                          | Q                                                                                                    | Détails         |                                                                                                    |  |
| <b>–</b> [  | albertlemantA                                               | fiche_je_lis_momes.jp                                    | g                                                        | Animation                                                                                                    | s_juillet_2019  |                                                                                                    |  |
| <b>u</b>    | 🛛 🖄 Animations_ju                                           | illet_2019.pdf                                           | Poids: 891.0                                             |                                                                                                    |                 |                                                                                                    |  |
|             | avatar.jpg                                                  |                                                          |                                                          | Modifier: 15                                                                                                    |                 |                                                                                                    |  |
|             | BBlecteurs_A3                                               | J_S_2017.jpg                                             |                                                          |                                                                                                    |                 |                                                                                                    |  |
|             | blast3.jpg                                                  |                                                          | Cliquez su                                               | r                                                                                                    |                 |                                                                                                    |  |
| Ľ           | BULLETIN_DE_                                                | RESERVATIONpdf                                           | cinquez su                                               |                                                                                                    |                 |                                                                                                    |  |
|             | BULLETIN_INS                                                | CRIPTION.pdf                                             | SUITION                                                  |                                                                                                    |                 |                                                                                                    |  |
| ŕ           | c3rbInformatic                                              | ue-logo.png                                              |                                                          | ¥                                                                                                    |                 |                                                                                                    |  |
| 1           |                                                             |                                                          |                                                          |                                                                                                    |                 |                                                                                                    |  |
|             | s)                                                          | s)<br>s)<br>s)<br>s)<br>s)<br>s)<br>s)<br>s)<br>s)<br>s) | s)<br>s)<br>s)<br>s)<br>s)<br>s)<br>s)<br>s)<br>s)<br>s) | s)<br>sur fichier<br>Link Quvrir avec<br>Link Quvrir avec<br>Cible<br>Cible | sur fichier     | sur fichier  ink  Cible  Afficher dans une nouvelle fenêtre  Texte  Cible  Afficher dans une nouvelle fenêtre  Cible  Afficher dans une nouvelle fenêtre  Animations juillet 2019  Animations juillet 2019  Animations juillet 2019  Animations juillet 2019  Bellecteurs A3-J_S_2017,jpg  Bellecteurs A3-J_S_2017,jpg  Bellecteurs A3-J_S_20 |  |

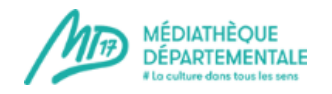

### Votre fichier est à présent sélectionné et prêt à intégrer votre évènement/article. Vous pouvez le voir grâce au champ URL qui est à présent rempli.

| estionnaire de lie          | n sur fich    | nier               |                |                           |                   |              |              |              |                         |                             |            |  |
|-----------------------------|---------------|--------------------|----------------|---------------------------|-------------------|--------------|--------------|--------------|-------------------------|-----------------------------|------------|--|
| chier Avancé                |               |                    | <b>V</b>       |                           |                   |              |              |              |                         |                             |            |  |
| L                           | image         | es/Animatio        | ons_juillet_2  | 019.pdf                   |                   |              |              |              |                         |                             |            |  |
| e                           |               |                    |                | Rens                      | eignez ur         | n titre/d    | u texte p    | our faire    | e le lien               | sur votre fichie            | er         |  |
| mat du lien                 | Link          | Link • Ouvrir avec |                |                           |                   |              |              | Non défini   |                         |                             |            |  |
| exte                        | Prog          | Programme juillet  |                |                           |                   | Cible        | Affic        | ner dans une | e nouvelle fenêtre      |                             |            |  |
| nformations                 |               | Icône              | <b>V</b>       | Texte                     | 🗖 Tai             | lle 8        | 91.61 Ko     | S.           | Date                    | 15/07/2019, 10:33           | 3 <i>C</i> |  |
| lasse de Taille             |               |                    |                |                           | •                 | lasse de Dat | e            |              |                         |                             |            |  |
|                             |               | Dé                 | cochez         | les case                  | es « taille       | » et « d     | ate »        |              |                         | -                           | •          |  |
| / ( 30 Dossiers, 68 Fichi   | ers)          |                    |                |                           |                   |              |              | •            | Nouveau do              | ssier 🚹 Envoyer             | ?          |  |
| Dossie                      | rs            |                    | □ ↓2           | U1.png                    | 1                 |              |              | । 🔲 Q        |                         | Détails                     |            |  |
| 🖌 🏫 Racine                  |               |                    |                | abeilles-1                | jpg               |              |              | -            | Animatio<br>pdf Fichier | ns_juillet_2019             |            |  |
| agents                      |               |                    |                | affiche_sp                | orts_2.jpg        |              |              |              | Poids: 891<br>Modifier: | L61 Ko<br>15/07/2019, 10:33 |            |  |
| 🖌 🖕 A_images2019            |               |                    |                | albertlema                | antAffiche_je_lis | _momes.jpg   |              |              |                         | 10,07,2013,10,00            |            |  |
| 🔻 ┢ agenda_20               | 19            |                    | v 🖪            | Animatio                  | ns_juillet_2019   | ).pdf        |              |              |                         |                             |            |  |
| md1.                        | _2019         |                    |                | avatar.jpg                |                   |              |              |              |                         |                             |            |  |
| 🕨 🖿 medi                    | atheque-rese  | au-2019            |                | BBlecteurs                | _A3-J_S_2017.j    | ipg          |              |              |                         |                             |            |  |
| avatars                     |               |                    |                | blast3.jpg                |                   |              |              |              | _1                      |                             |            |  |
| 🔻 ┢ boite_a_ou              | tils_2019     | -                  | 1              |                           | Affiche           | r Tous 🔻     |              |              |                         |                             |            |  |
|                             |               |                    |                |                           |                   |              |              |              |                         |                             |            |  |
| Contenu Images              | et liens      | Param              | ètres          | Publicatio                | on Parar          | nètres de (  | création/mod | dification   | Droits                  | Cliquez su<br>« Insérer s   | ır<br>»    |  |
|                             | = =           |                    | Paragraph      |                           | lassos CSS        | - 44         | -0_          |              |                         |                             |            |  |
|                             | = =<br>1-     |                    | raiagiapi      | abc in                    |                   |              |              |              |                         |                             |            |  |
|                             | E 3=          | : :=               | 1919 <b>6</b>  |                           | <b>* E</b>        |              |              |              |                         |                             |            |  |
| etrouvez ici la marche à su | vre pour insé | rer un fichie      | er et/ou une v | ridéo <mark>dans</mark> v | os publications.  |              |              |              |                         |                             |            |  |
|                             |               |                    |                |                           |                   |              | E            | 3            |                         |                             |            |  |
|                             |               |                    |                |                           |                   |              |              |              |                         |                             |            |  |
| élécharger le pas à pas :   | Vot           | re fich            | ier est        |                           |                   |              |              |              |                         |                             |            |  |

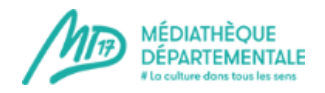

### Vous pouvez mettre en avant votre fichier grâce à un encadrement simple

### Sélectionnez votre texte à encadrer (mettez votre texte en surbrillance)

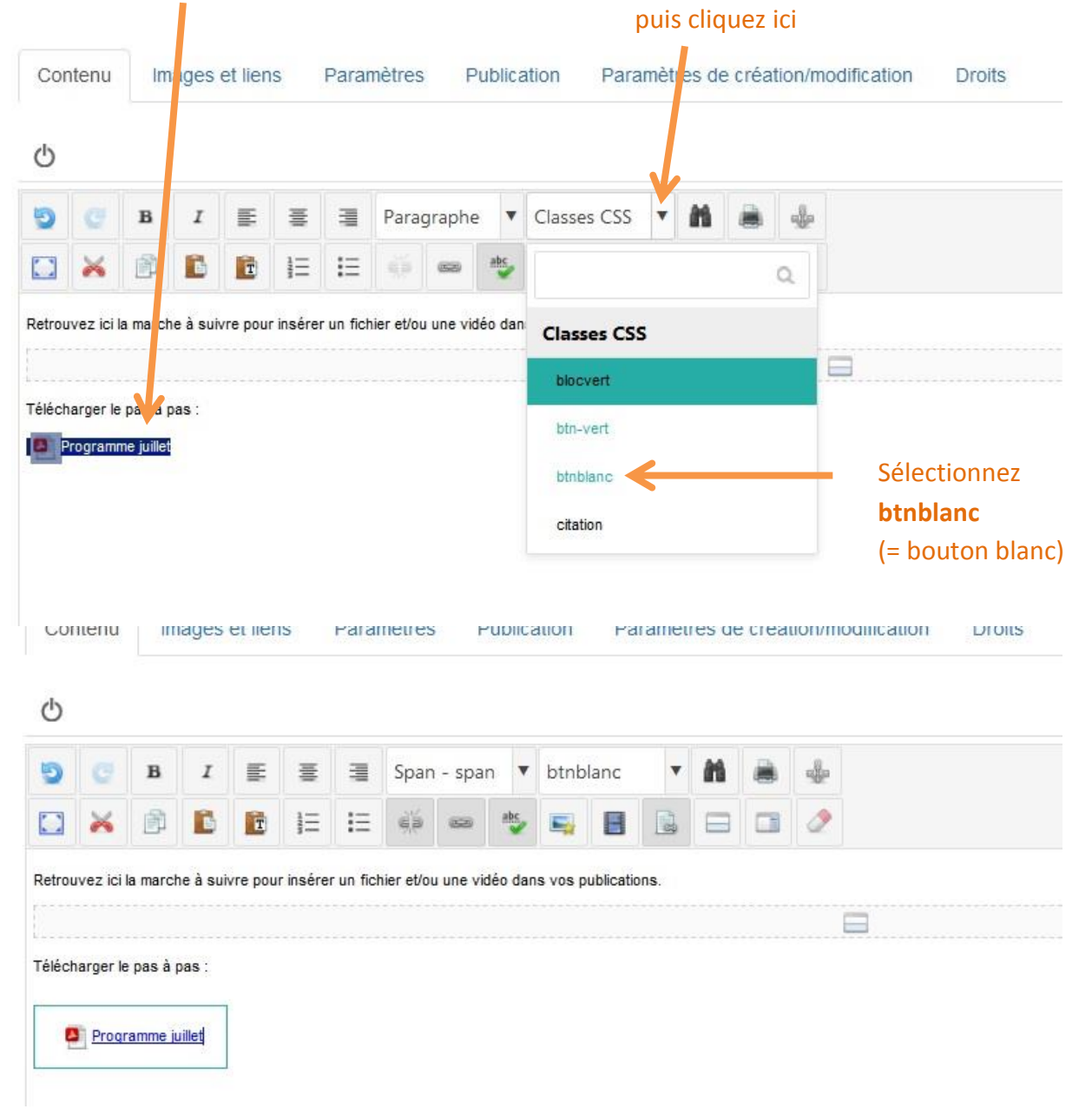

#### Le tour est joué !

Pensez à enregistrer votre progression de temps en temps lorsque vous rédigez. Cela vous évitera de tout recommencer en cas d'erreur/de plantage.